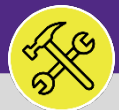

### CUSTOMER SERVICE

# CUSTOMER SERVICE: REQUESTS > CONTACT CENTER

Provides guidance for locating and navigating the Requests > Contact Center sub-section in Facilities Connect.

#### ▼ GETTING STARTED

Manage Requests is accessible from within the Requests section – for instructions on accessing the Requests screen, please refer to Customer Service: Requests screen job aid.

#### **DIRECTIONS:**

#### From the Requests section:

1

Locate and click on the **Contact Center** sub-section appearing in the menu bar immediately below.

|   |   | Northwestern   FACILITIES CONNECT |   |                                          |                                                           |           |  |  |
|---|---|-----------------------------------|---|------------------------------------------|-----------------------------------------------------------|-----------|--|--|
|   | ۵ | Home                              |   | Contact Center                           | 🙀 Add to Bookmarks 🛛 📕 My Bookmarks                       |           |  |  |
|   |   | Requests                          |   | Contact Center                           |                                                           | it 🕐 Help |  |  |
| 1 |   | Manage Requests                   |   | Contact Center:                          | 🙀 Add To Bookmarks 🛛 🚔 Print 🛛 🛞 Help                     |           |  |  |
|   |   | Facilities                        |   |                                          | Next Call x                                               |           |  |  |
|   |   | Other                             |   | • Location Centric                       |                                                           |           |  |  |
|   |   | Contact Center                    | • | Person Centric     General     Clear (c) | General Contacts Assets Locations Tasks Projects Rectives |           |  |  |
|   |   | Tasks                             |   | Direction Inbound                        | General                                                   |           |  |  |
|   | Ľ | Maintenance                       |   | * Requested Location                     | * Location Name                                           |           |  |  |
|   | Ø | Inventory                         |   | Location ID                              | Location ID                                               |           |  |  |
|   | ð | Portfolio                         |   | Contact Name Contact Phone               | Address                                                   |           |  |  |

2

Upon clicking, the Contact Center - Customer Interaction Form will open:

This form is used to capture and process all customer interactions and resulting Service Requests.

|   | $\equiv \text{Northwestern}   \text{facilities connect} $ |   |                             |           |                        |                                    |  |  |  |  |  |  |
|---|-----------------------------------------------------------|---|-----------------------------|-----------|------------------------|------------------------------------|--|--|--|--|--|--|
| ۵ | Home                                                      |   | Contact Center              |           |                        | Add to Bookmarks 📕 My Bookmarks 📩  |  |  |  |  |  |  |
| Ľ | Requests                                                  | ^ | Contact Center              |           |                        |                                    |  |  |  |  |  |  |
|   | Manage Requests                                           | ~ | Contact Center:             |           |                        | 🙀 Add To Bookmarks 🔚 Print 🕐 Help  |  |  |  |  |  |  |
|   | Contact Center                                            | ~ |                             |           |                        | Next Call x                        |  |  |  |  |  |  |
| ð | Projects                                                  | 2 | Location Centric            |           |                        |                                    |  |  |  |  |  |  |
| ۵ | Tasks                                                     |   | O Person Centric            |           |                        |                                    |  |  |  |  |  |  |
| Ł | Maintenance                                               | ~ | - General                   | Clear (c) | General Contacts Asset | ts Locations Tasks Projects Rec >> |  |  |  |  |  |  |
| Ø | Inventory                                                 |   | Direction                   | Inbound   | - General              |                                    |  |  |  |  |  |  |
| A | Portfolio                                                 |   | * Communication Type        | Phone 🔽   | * Location Name        |                                    |  |  |  |  |  |  |
|   |                                                           |   | * Requested Location        | ۵ لر      | Location ID            |                                    |  |  |  |  |  |  |
|   |                                                           |   | Location ID<br>Contact Name |           | Address                |                                    |  |  |  |  |  |  |
|   |                                                           |   | Contact Phone               |           |                        |                                    |  |  |  |  |  |  |
|   |                                                           |   | * Requested By              | Q Q       | Problem Location       |                                    |  |  |  |  |  |  |
|   |                                                           |   | * Requested For             | e 9       | Phone                  |                                    |  |  |  |  |  |  |
|   |                                                           |   | Start Time                  |           | Zip/Postal Code        |                                    |  |  |  |  |  |  |
|   |                                                           |   | Call End Time               |           | City                   |                                    |  |  |  |  |  |  |

#### ▼ INFORMATION

For a detailed walkthrough, please refer to the job guide Contact Center: Customer Interaction Form.

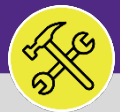

## CUSTOMER SERVICE CUSTOMER SERVICE: REQUESTS > CONTACT CENTER

#### DIRECTIONS:

3

The **Contact Center** sub-section also contains a dropdown menu offering additional menu options used by NU Facilities Customer Service, including:

Call Log: Report containing all recorded FC customer interactions

Manage Duplicate Requests: Report of flagged, potential duplicate Service Requests (for action by Customer Service)

Dispatch Tasks: Report of Work Tasks without an identified workgroup owner (for action by Customer Service)

Follow-Up Tasks: Report of user-defined Follow-Up Tasks (specific to each Customer Service Agent)

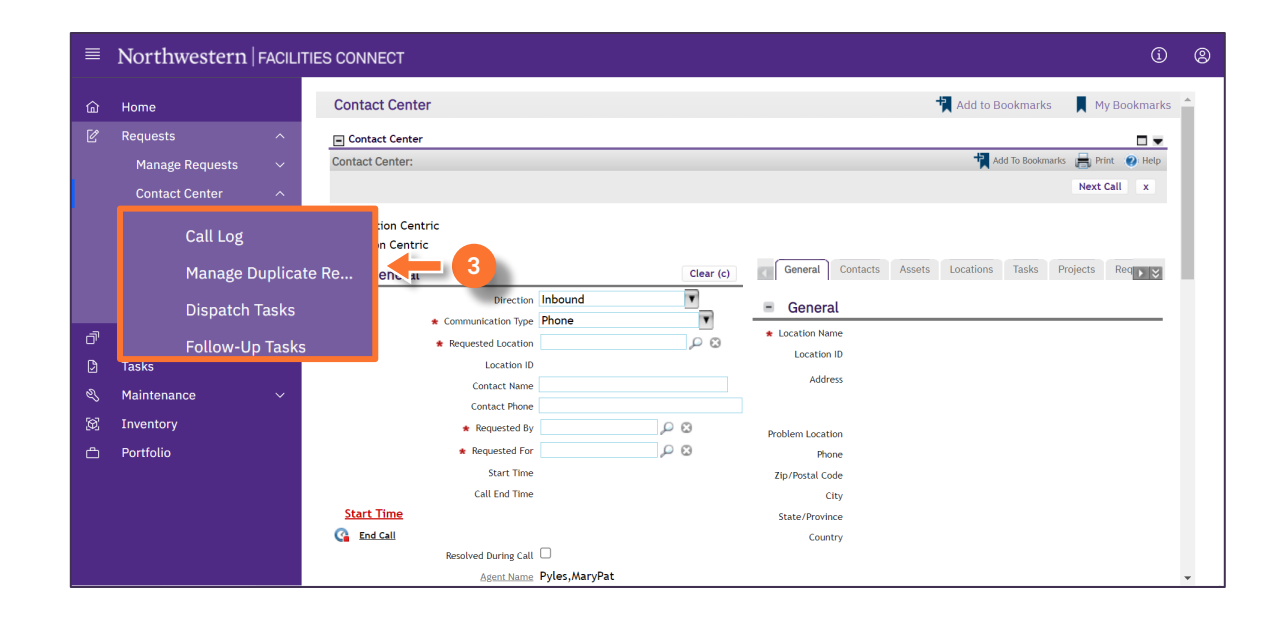